#### Klik op mijn dossier rechtsboven:

| r                     |                                |                            |                              |             | Tester RV006 (TestRV00 |
|-----------------------|--------------------------------|----------------------------|------------------------------|-------------|------------------------|
| apie                  |                                | Mijn Dossier               | PE-activiteiten              | Opleidingen | Snel toevoegen         |
| sier                  |                                | ♠                          |                              |             |                        |
| statusoverzicht van d | e PE verplichting(en) te zien. | Klik op een regel om de    | detailberekening te bekijker | l.          |                        |
| m                     |                                |                            |                              |             |                        |
| 01-05-2014 t/m        | 30-03-2020 1e herregistratie   | periode (Nieuwe regler     | ment)                        |             | 166/200 Onvoldoende    |
| Periode inzien        | Teruggestuurd dossier inzien   | C Dossier opnieuw indiener | n                            |             |                        |
| t/m 24-09-2019        | Aanmelden Register Vakther     | apie                       |                              |             |                        |

#### Klik op periode inzien:

IVIIJIT DOSSIEI

**FL-ACTIVITETET** 

Ohiei

## Mijn dossier

Hieronder is uw statusoverzicht van de PE verplichting(en) te zien. Klik op een regel om de detailberekening te bekijken.

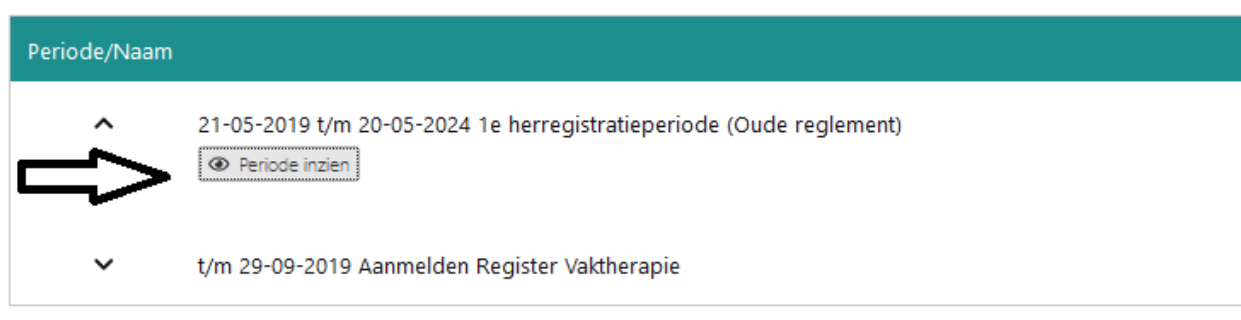

### Ga staan op bijvoorbeeld gevolgde scholing en klik erop. Ga daarna op de datum staan van een ingevoerde scholing en klik hierop:

| ≫ Subregel                            |                                                                                                    |  |  |  |  |  |
|---------------------------------------|----------------------------------------------------------------------------------------------------|--|--|--|--|--|
| Dossier                               |                                                                                                    |  |  |  |  |  |
| ✓ Erkende super                       | visie                                                                                              |  |  |  |  |  |
| ∧ Gevolgde scho                       | ling                                                                                               |  |  |  |  |  |
| Beroepspecifieke<br>Niet vooraf geace | bij- en nascholing vooraf geaccrediteerd.<br>crediteerde bij- en nascholing Inclusief Leertherapie |  |  |  |  |  |
| Status                                |                                                                                                    |  |  |  |  |  |
| Minimaal te beh                       | alen                                                                                               |  |  |  |  |  |
| Totaal behaald                        |                                                                                                    |  |  |  |  |  |
| Datum <sup>⑦</sup>                    | Categorie ®                                                                                        |  |  |  |  |  |
| 19-02-2020                            | Berecht creefficke bij- en nascholing vooraf geaccrediteerd                                        |  |  |  |  |  |
| 13-02-2020                            | Beroepsspecifieke bij- en nascholing vooraf geaccrediteerd                                         |  |  |  |  |  |
| 12-02-2020                            | Beroepsspecifieke bij- en nascholing vooraf geaccrediteerd                                         |  |  |  |  |  |
| 05-11-2019                            | Niet geaccrediteerde beroepspecifieke bij- en nascholing                                           |  |  |  |  |  |
| 15-06-2019                            | Geaccrediteerde beroepspecifieke bij- en nascholing van vć<br>(oude reglement)                     |  |  |  |  |  |

### Ga naar programma en bewijs van deelname> Klik bij beide op bladeren en voeg de gevraagde informatie toe.

| Omschrijving                                                                                                   |           | Het zonnetje schijnt              |  |  |  |
|----------------------------------------------------------------------------------------------------|-----------|-----------------------------------|--|--|--|
| Datum activiteit voltooid                                                                                      | 5-11-2019 |                                   |  |  |  |
| Ingevoerd                                                                                                    |           | 5-11-2019 12:40:31                |  |  |  |
| Datum behandeld                                                                                                |           | 5-11-2019 12:40:31                |  |  |  |
| Ingevoerd door                                                                                                 |           | U zelf                            |  |  |  |
| PE-punten                                                                                                    |           | 55                                |  |  |  |
| Naam aanbieder *                                                                                               |           | ZonderZorg                        |  |  |  |
| Website scholing *                                                                                             | ?         | https://www.fortior.info/contact/ |  |  |  |
| Het programma dient duidelijk aan te geven wat de inhoud van de bij- en nascholing en wat de tijden $\epsilon$ |           |                                   |  |  |  |
| Programma *                                                                                                    | 0         | Bladeren                          |  |  |  |
| <b>U</b>                                                                                                    |           | Bestand                           |  |  |  |
|                                                                                                    |           | Sjabloon Registratiebewijs.docx   |  |  |  |
| Bewijs van Deelname *                                                                                          |           | Bladeren                          |  |  |  |
|                                                                                                    |           | Bestand                           |  |  |  |

# Klik daarna linksboven op opslaan:

|                                        | wijn Dossier    | PE-activiteiten                                         |
|----------------------------------------|-----------------|---------------------------------------------------------|
| ✓ Opslaan  Annuleren  Verwijderen  PDF |                 |                                                         |
| Omschrijving                           | 1               | liet geaccrediteerde beroe                              |
| Cegorie omschrijving                   | Аа<br><b>Zo</b> | ntal punten (1 uur = 1 punt<br>rg dat de omschrijving ( |
| Omschrijving                           | H               | let zonnetje schijnt                                    |
| Datum activiteit voltooid              | 5               | -11-2019                                                |
| Ingevoerd                              | 5               | -11-2019 12:40:31                                       |
| Datum behandeld                        | 9               | -11-2019 12:40:31                                       |
| De bewijslast is nu geupload           |                 |                                                         |